Über die USB Schnittstelle haben Sie die Möglichkeit, die Betriebssoftware Ihres Receivers zu aktualisieren.

Die entpackte Datei spielen Sie auf ein entsprechendes Speichermedium und verbinden dieses via USB mit dem Receiver.

- > Drücken Sie die Menütaste.
- > Wechseln Sie zum Menüpunkt "System" und bestätigen Sie mit OK.
- > Wählen Sie "Software Upgrade" an und bestätigen Sie mit OK.
- > Wählen Sie "USB Upgrade" an und bestätigen Sie mit OK.

> Wählen Sie die Software Datei aus und bestätigen Sie erneut mit OK.

Das Update wird automatisch gestartet. Nach Abschluss des Update-Vorgangs wird der Receiver automatisch neu gestartet. Um das Update zu aktivieren, rufen Sie nach der Softwareaktualisierung die Werkseinstellungen auf.

ACHTUNG! Bitte trennen Sie während des Ladevorgangs unter keinen Umständen das USB Speichermedium vom Receiver!!